① 二次試験の受験許可証ダウンロード時期になったら、英検ウェブサイトにアクセ

スし、「受験票の未着・紛失」ボタンをクリックする

二次試験の受験許可証のダウンロード可能時期は、8/18(火)10:00 ~ 8/23

(日)15:00。この期間以外は上記ボタンは表示されません。

| 23日(火)~25日(木) 17:00 目指せ、英検合格!                                                                                                    | お申し込み内容の確認がこち<br>からできます。                                                                                                    |
|----------------------------------------------------------------------------------------------------|----------------------------------------------------------------------------------------------------|
| 新型コロナ<br>ウィルスへの対応         英語スキルを伸ばす<br>英語検定試験         ご好評申込受付中!<br>英検S-CBT         英検 C B T         英検 2020<br>1 day S-CBT         無料で英語が学べる<br>スタディギア                                                                                                    | <ul> <li>● 受験者用<br/>ログイン</li> <li>◆ ⑦ ログイン方法</li> <li>◆ ⑦ 英検IDの記載場所を確i</li> </ul>                                                                             |
| 第3回検定       第1回検定       詳細を見る       次回検定       詳細を見る         試験は終了しました。       サ       受付は終了しました。       サ       サ       サ       サ       サ       中       中       日       日       10/3(1)(10)(1)(1)(1)(1)(1)(1)(1)(1)(1)(1)(1)(1)(1)                                                                                                    | <ul> <li>団体責任者用</li> <li>英検団体サポーシステムログイン</li> <li>⑦団体サポートシステム</li> <li>①団体責任者用ログイン</li> <li>シお申し込み追加・変更</li> <li>②団体責任者用ログイン</li> <li>● 団体責任者用ログイン</li> </ul> |
| □次<br>武 酸<br><sup>1</sup> ☆<br>二次<br>二次<br>※一部の1級受験者のみ8/22(土)<br>準会場:8/22(土)、8/23(日)<br>おすすめのサービス・コンテンツ                                                                                                    | 申込資材注文<br>・⑦団体責任者用申込資材<br>● 団体登録申請・<br>準会場登録申請                                                                                                    |
| は<br>こ<br>は<br>た<br>は<br>ま<br>た<br>か<br>か<br>な<br>か<br>た<br>か<br>な<br>か<br>た<br>か<br>な<br>た<br>か<br>な<br>か<br>た<br>か<br>な<br>か<br>た<br>か<br>た<br>た<br>か<br>な<br>か<br>た<br>か<br>た<br>か<br>た<br>の<br>か<br>た<br>の<br>か<br>た<br>の<br>か<br>た<br>の<br>か<br>た<br>の<br>か<br>た<br>の<br>か<br>た<br>の<br>か<br>た<br>の<br>か<br>た<br>の<br>か<br>た<br>の<br>か<br>た<br>の<br>か<br>の<br>た<br>の<br>か<br>の<br>た<br>の<br>か<br>の<br>か<br>の<br>た<br>の<br>か<br>の<br>か<br>の<br>か<br>の<br>か<br>の<br>か<br>の<br>か<br>の<br>か<br>の<br>か<br>の<br>か<br>の<br>か<br>の<br>か<br>の<br>か<br>の<br>の<br>の<br>の<br>日<br>定<br>の<br>か<br>の<br>の<br>の<br>の<br>の<br>日<br>定<br>の<br>か<br>の<br>の<br>の<br>日<br>定<br>の<br>の<br>の<br>の<br>日<br>定<br>の<br>の<br>の<br>の<br>の<br>の<br>の<br>日<br>定<br>の<br>の<br>の<br>の<br>の<br>日<br>定<br>の<br>の<br>の<br>の<br>の<br>の<br>日<br>定<br>の<br>の<br>の<br>の<br>の<br>の<br>の<br>の<br>の<br>の<br>の<br>の<br>の | 新規の団体登録はこちらから<br>英検を受験される方々<br>・<br>・<br>・<br>・<br>・<br>、<br>、<br>、<br>、<br>、<br>、<br>、<br>、<br>、<br>、<br>、<br>、<br>、                                         |
| よくあるご質問  ・ 一覧はこちら                                                                                                    | <ul> <li>ダブル受験について</li> </ul>                                                                                                    |

こちらをクリック

## ② 「WEB 受験許可証」ボタンをクリックする

🗔 本会場と準会場の違い

#### 【団体申込の方】

学校や塾を通じて申し込みの方は、原則、団体の責任者様に受験票を郵送しています。受験票が届いていない場合は、団体の責任者様にご確認ください。 【個人申込の方】

郵送事情等により遅れる場合がございます。6/22(月)までに、ご登録の住所宛に到着するよう受験票を郵送しています。万が一、受験票が届いていない場合、あるいは受験票を紛失してしまった場合は、下記の通りお問い合わせください。

### 🧧 本人確認強化について

## 試験3日前の木曜日(6/25)までのWebでのお問い合わせ方法

### 【英検IDをお持ちの方】 (インターネット申込:英ナビ!申し込み、クイック申し込み、英検ID申し込み)

※海外会場で受験される方は【英検IDをお持ちでない方】をご覧ください。

1. 下記「WEB受験許可証」にアクセス

### WEB受験許可証 오

- 2. 英検IDとパスワードでログインしてください。
- 3. 「受験許可証」をダウンロードしてください。
- ダウンロードした「受験許可証」を印刷してください。
   受験許可証に記載の志願者情報、注意事項を受験者本人が確認してください。
- 試験当日は、印刷した「受験許可証」を必ずご持参ください。
   携帯電話・スマートフォン等の画面による提示は認められません。

### 【英検IDをお持ちでない方】 (書店申し込み、コンビニ申し込み、海外で受験される方)

1. 下記「お問い合わせフォーム」にアクセス

## こちらをクリック

# ③ 「英検 ID」と「パスワード」を入力して「ログイン」ボタンをクリックする

| ▲■ 2 ## 7 ## 7 # 1 # 2 # 1 # 2 # 1 # 2 # 1 # 1 # 1 # 1                                                                                                    |            |
|----------------------------------------------------------------------------------------------------|------------|
| 受験許可証ダウンロード ログイン                                                                                                    |            |
| 本画面は受験許可証ダウンロード用のログイン画面です。                                                                                                    |            |
| * 英検ID: 英検ID<br>東検IDを入力してください                                                                                                    |            |
| *//2/7-1                                                                                                    | 英検 ID を入力  |
|                                                                                                    |            |
| ■ 注意事項<br>11月につつけ取種類のページを買びあい。                                                                                                    | パスワードを入力   |
| ※スマーションでもご利用いたなはますが、一部の機能では主いく表示されない場合が多います。<br>※ためったご利用いたも、上は70時期間であっても、プランドなの30歳らわせたことは、主いてあったれない場合が多います。<br>※思い、ジランゲンのが見てお時期であっても、プランドなの30歳らわせたことは、主いてあったれない場合が多います。<br>合け参します。<br>※2000年の11月1日には1月1日時間であったの、1月1日に、1月1日に、1月1 | 入力後こちらをクリッ |

■団体責任者様へ

上記ログインをするにあたり、該当する生徒様の「一次試験 個人成績表」を確認の上、英検 ID とパスワード の2点を個別に団体責任者様から**生徒様に伝達をする必要**がございますので、ご注意ください。

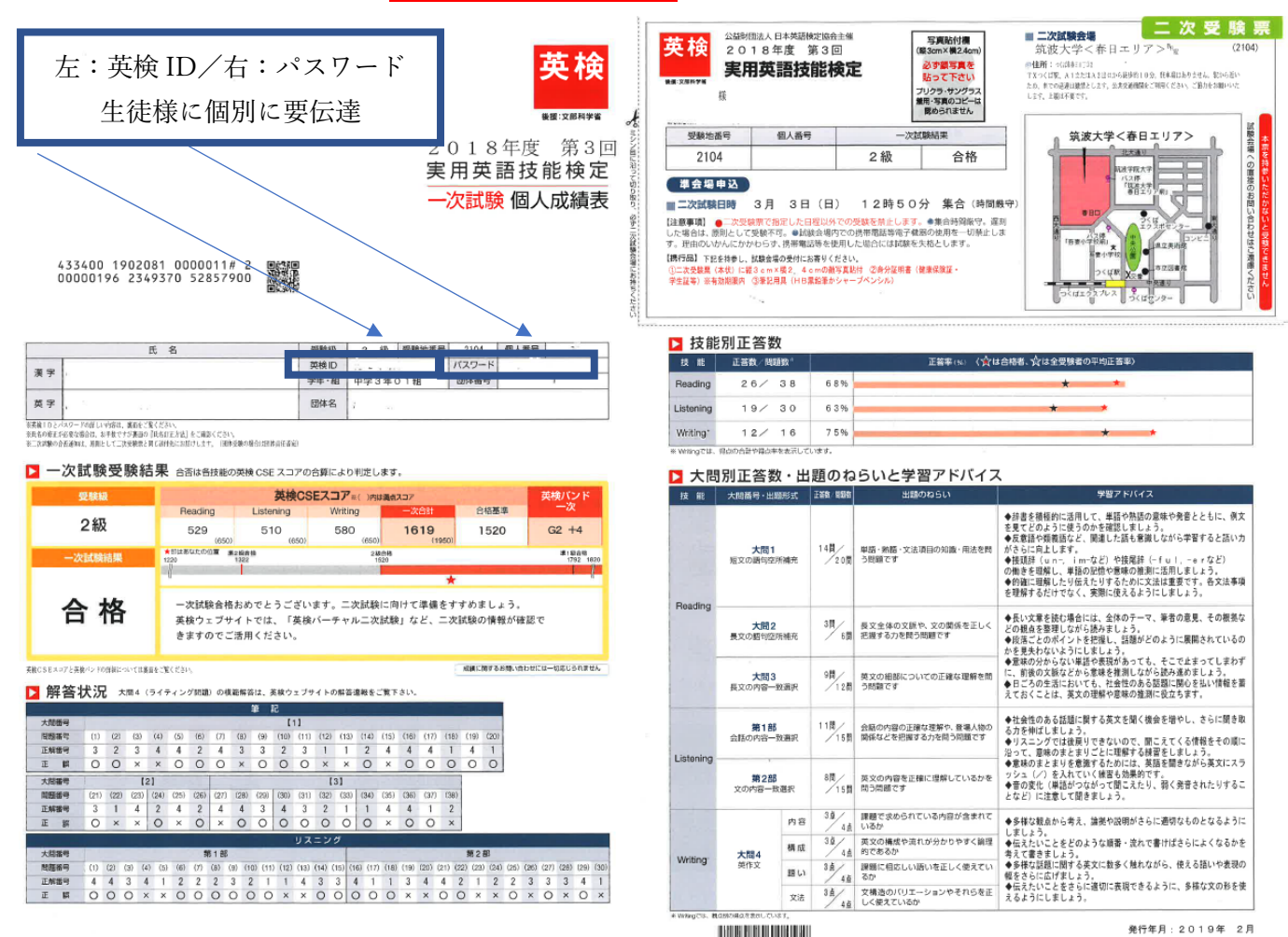

準会場受験団体\_二次受験許可証ダウンロード手順書

④ 「ダウンロード」ボタンをクリックする

| <b>英検</b>                                                                                                    |
|----------------------------------------------------------------------------------------------------|
| ※ブラウザの「戻る」、「進む」ボタンは使用せず、画面下部のボタンを使用してください。                                                                                                    |
| 2020年度第1回一次試験                                                                                                    |
| <u>▶ログアウト</u>                                                                                                    |
| ダウンロードした受験許可証を印刷し、必ず試験会場に持参してください。<br>受験許可証・写真・身分証明書など、必要な書類を忘れると、受験をお断りする場合がございます。                                                                                                    |
| 受験級 受験許可証                                                                                                    |
| 2準1級                                                                                                    |
| Copyright © Eiken Foundation of Japan All rights reserved.                                                                                                    |
| こちらをクリック                                                                                                    |
| Arrest<br>Arrest<br>Arre |

⑤ 「保存」ボタンをクリックする

| ダウンロード<br>受験許可証・写真・身分記                                | した受験許可証を印刷<br>正明書など、必要な書業 | し、必ず試験会場に持行<br>夏を忘れると、受験をお <b>間</b> | ▶ <u>ログアウト</u><br>参してください。<br>断りする場合がございます。 |
|-------------------------------------------------------|---------------------------|-------------------------------------|---------------------------------------------|
| ダウンロード<br>受験許可証・写真・身分諸                                | した受験許可証を印刷<br>E明書など、必要な書業 | し、必ず試験会場に持<br>夏を忘れると、受験をおり          | 参してください。<br>新りする場合がございます。                   |
|                                                       | 产石田会会队                    |                                     |                                             |
|                                                       | 汉的代表风                     | 受験許可証                               |                                             |
|                                                       | 準1級                       | ± ダウンロード                            |                                             |
|                                                       |                           |                                     |                                             |
|                                                       | Copyright © Eiken Foundat | tion of Japan All rights reserved.  |                                             |
|                                                       |                           |                                     |                                             |
|                                                       |                           |                                     |                                             |
|                                                       |                           |                                     |                                             |
|                                                       |                           |                                     |                                             |
|                                                       |                           |                                     |                                             |
|                                                       |                           |                                     |                                             |
|                                                       |                           |                                     |                                             |
|                                                       |                           |                                     |                                             |
|                                                       |                           |                                     |                                             |
|                                                       |                           |                                     |                                             |
|                                                       |                           |                                     |                                             |
|                                                       |                           |                                     |                                             |
|                                                       |                           |                                     |                                             |
| ticket.eiken.or.jp ∄ <sup>5</sup> Kyekasyo.pdf (142 K | 3)を保存しますか?                |                                     | 保存(5) ・ キャンセル(C) ×                          |
| ticket.elken.or.jp ½S Kyokasyo.pdf (142 K             | 9) 老保存(),ますか?             |                                     | 保存(5) ・ キャンセル(C) ×                          |
| ticket.eiken.or,jp ½S Kyolasya.pdf (142 K             | 3) を保存しますか?               |                                     | 原存(5)<br>・ キャンセル(c) ×                       |
| ticket.elken.or.jp 7/⊖ Kyolasyo.pdf (142 K            | 9) を保存しますか?               |                                     | 保存(5)<br>・ キャンセル(C) ×                       |
| ticket.eiken.or.jp から Kyokasyo.pdf (142 K             | 9) を保存しますか?               |                                     | 保存(5) - キャンセル(C) ×                          |

準会場受験団体\_二次受験許可証ダウンロード手順書

⑥ 「二次受験許可証」をプリンターより出力する

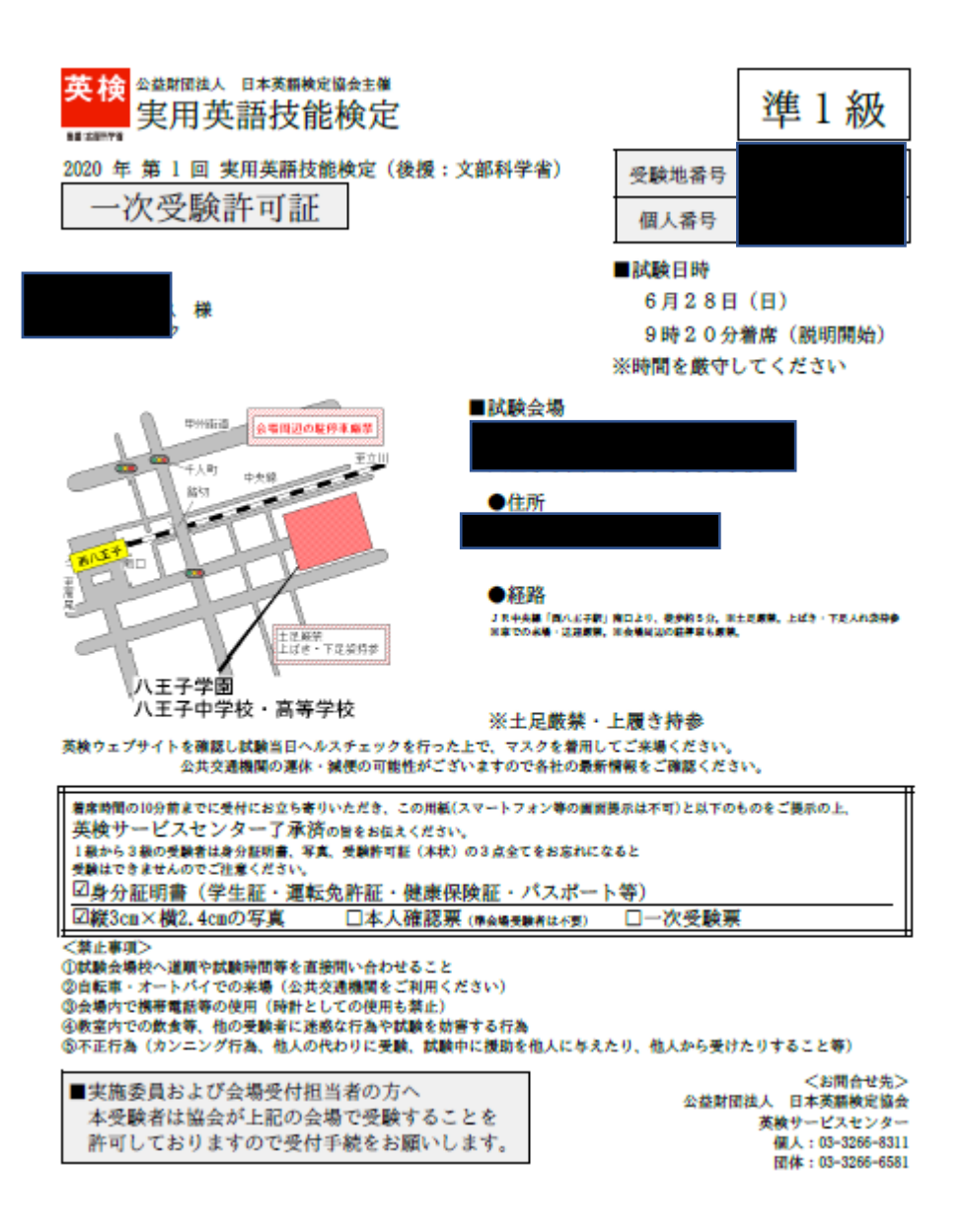